## **模块三 文档处理技术** ——单元3.3 表格编辑技术

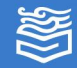

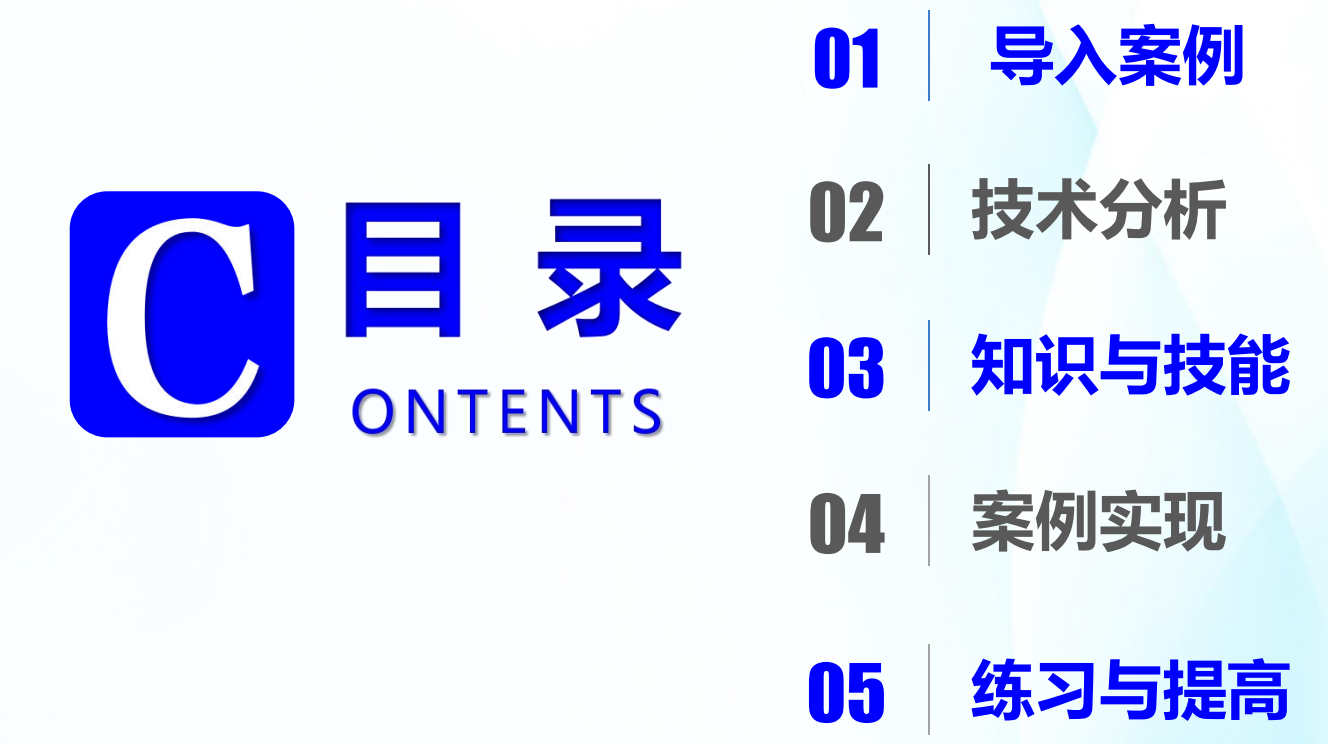

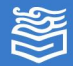

## 导入案例:制作产品订购单

产品订购单

小周作为公司的会计,需 要规范财务日常的审批、报销 的制度和流程。根据流程需要 他制作公司的产品订购单,以 方便后续操作。

| រា    | 单编号                     |              |               |     | 订货日期    |        |      |
|-------|-------------------------|--------------|---------------|-----|---------|--------|------|
| 供应方   |                         | 电话           |               |     | 货款结算    | (单位:人民 | 市/元) |
| 地址    |                         |              |               |     | 贷款总计    | 到岸总价   | 运费   |
| 传真    |                         | 邮件           |               |     |         |        |      |
| 产品明细  |                         |              |               |     |         |        |      |
| 序号    | 产品名称                    | 单位           | 单价 (元)        | 教堂  | 贷款合计    | 备过     | E    |
| 1     |                         |              | 0             | 0   | 0.00    |        |      |
| 2     |                         |              | 0             | ٥   | 0.00    |        |      |
| 3     |                         |              | 0             | 0   | 0.00    |        |      |
| 4     |                         |              | o             | ٥   | 0.00    |        |      |
| 5     |                         |              |               |     |         |        |      |
| 6     |                         |              |               |     |         |        |      |
| 7     |                         |              |               |     |         |        |      |
| 8     |                         |              |               |     |         |        |      |
| 常方信息  |                         |              |               |     |         |        |      |
| 常方    |                         |              |               |     | 联络人     |        |      |
| 地址    |                         |              |               |     | 电话      |        |      |
| 收货人   |                         | 电话           |               |     | 手机      |        |      |
| 收货地址  |                         |              |               |     |         |        |      |
| 备注说明: |                         |              |               |     |         |        |      |
| 备注    | 1、常方声明已<br>2、X0XX00XX 银 | 骑认所走<br>行账号做 | 的产品、数量、<br>嗯。 | 出具的 | 東据类型: 以 | 上价格未含移 | 设运费  |

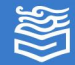

技术分析

Word是文本编辑软件,主要侧重于文档的编辑、 排版。但是Word中也可插入表格,对表格进行编辑。 本任务就是在Word中制作表格。要完成此任务涉 及Word中对表格的操作,一是要创建表格;二是编辑 美化表格;三是利用公式对表格中的数据进行处理。

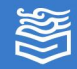

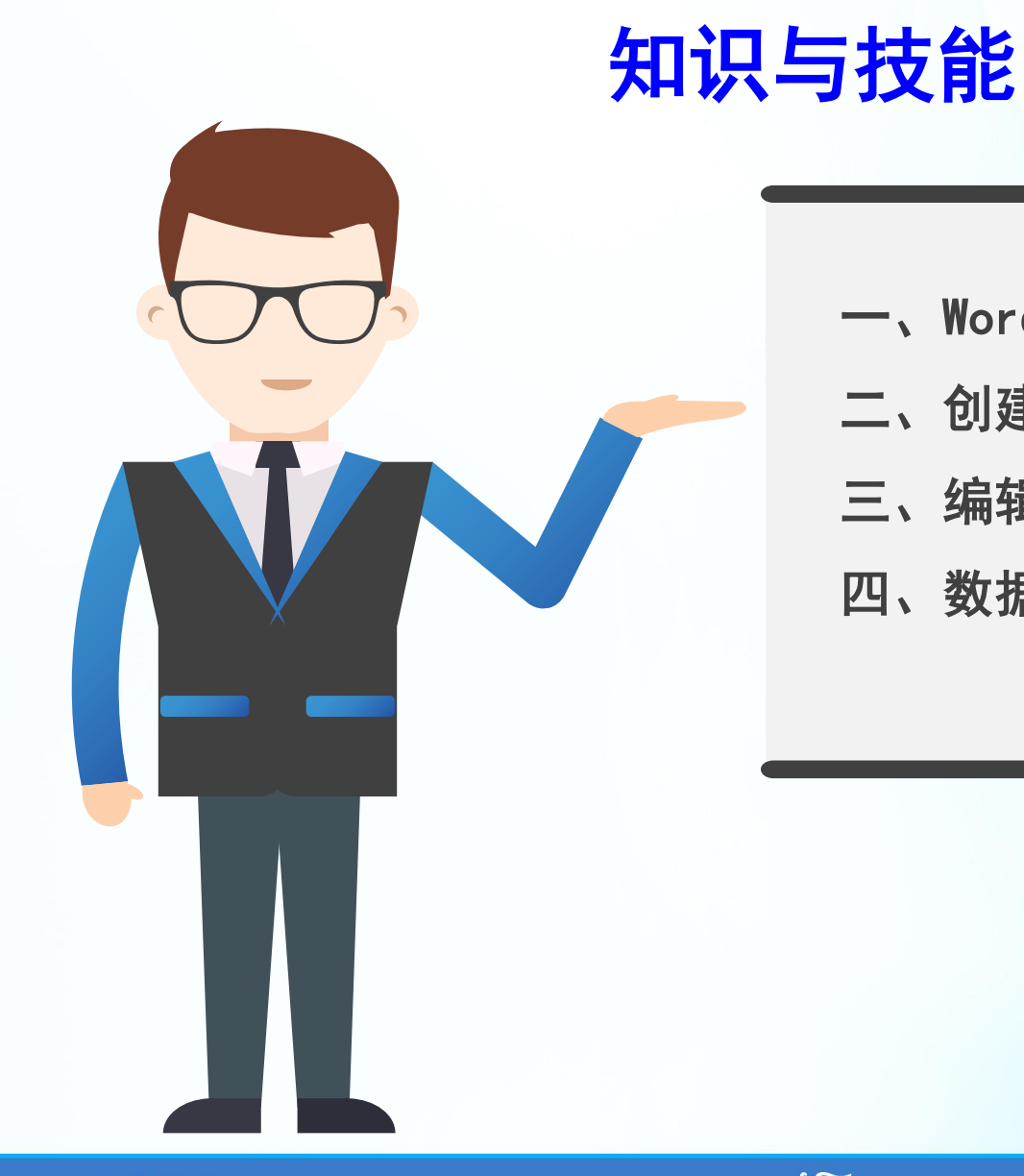

- 一、Word表格相关术语
- 二、创建表格
- 三、编辑表格
- 四、数据处理

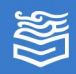

## 一、Word表格相关术语

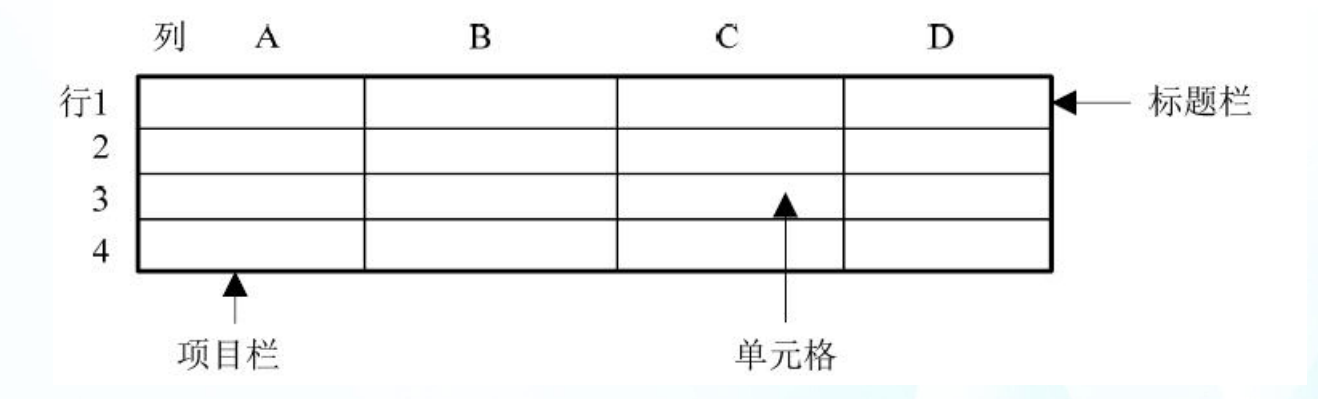

- 单元格。表格中容纳数据的基本单元称为单元格。
- 表格的行与列。表格中横向的所有单元格组成一行,行号以1、
   2、3…命名;竖向的单元格组成一列,列号以A、B、C…命名。
- 单元格名字。行列交叉点处单元格的列号和行号组成了该单元
   格的名字,如3行B列交叉点,其单元格的名字是B3。
- 表格的标题栏和项目栏。位于表格上部,用来输入表格各栏名
   称的一行称为表格的标题栏,表格左侧的一列是表格的项目栏。

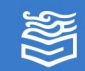

## (一) 通过即时预览创建表格

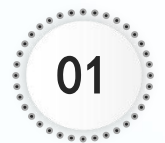

# 单击"插入"选项卡"表格"选项组中的"表格"按钮。

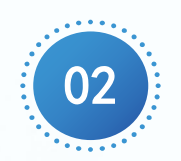

在弹出的下拉列表中用滑 动鼠标的方式在插入表格 网格中指定表格的行数和 列数。指定表格的行数和 列数后,单击鼠标左键即 可在文档中插入指定行列 数的表格。

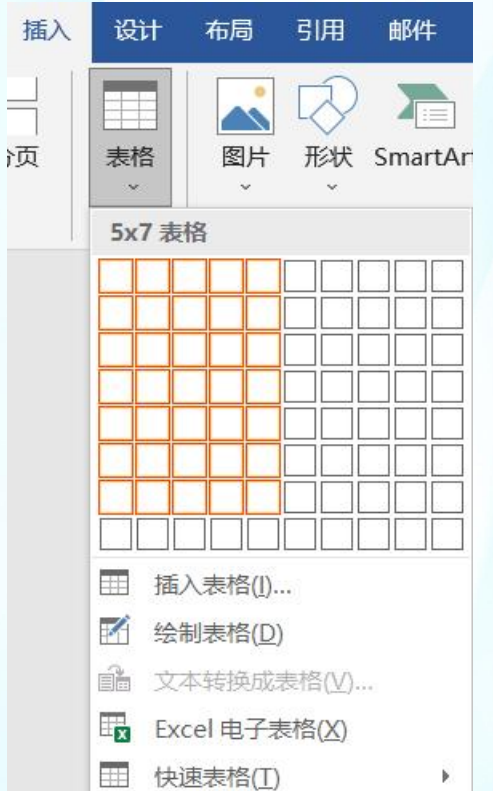

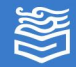

#### (二)使用"插入表格"命令创建表格

单击"插入"选项卡"表格"选项组中的"表格" "按钮,在弹出的下拉列表中选择"插入表格" 命令,打开"插入表格"对话框。

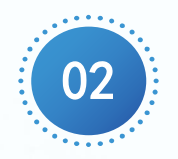

01

在弹出的下拉列表中用在对 话框中可以设置表格的行数、 列数、列宽等属性。

| 插入表格            |                | ?  | $\times$ |  |  |  |
|-----------------|----------------|----|----------|--|--|--|
| 表格尺寸            |                |    |          |  |  |  |
| 列数( <u>C</u> ): |                | 8  | <b>•</b> |  |  |  |
| 行数( <u>R</u> ): |                | 21 | •        |  |  |  |
| "自动调整"操         | 作              |    |          |  |  |  |
| ● 固定列数          | 휲( <u>₩</u> ): | 自动 | •        |  |  |  |
| ○ 根据内容          | 容调整表格(E)       |    |          |  |  |  |
| ○ 根据窗[          | ]调整表格(D)       |    |          |  |  |  |
| □为新表格记忆此尺寸(S)   |                |    |          |  |  |  |
|                 | 确定             | 取  | 湖        |  |  |  |

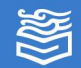

#### (三)手动绘制表格

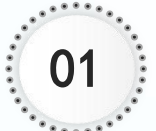

单击"插入"选项卡"表格"选项组中的"表格" "按钮,在下拉列表中选择"绘制表格"命令。

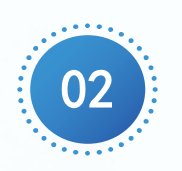

此时光标将变成铅笔状指针,进入绘制模式。将 铅笔状指针移至需要添加绘制表格的位置,按住 鼠标左键拖动会出现表格框虚线,放开鼠标左键 后,出现实线表格外框。如果水平拖动铅笔状指 针,则可以绘制出水平直线;如果垂直拖动铅笔 状指针,则可以绘制出垂直直线。

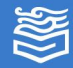

(四) 文本与表格的互相转换

1. 将文本转换为表格

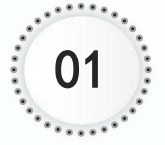

选定要制作成表格的文本。

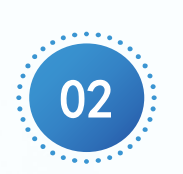

单击"插入"选项卡"表格"选 项组中的"表格"按钮,在弹出 的下拉列表中选择"文本转换成 表格"命令。弹出"将文字转换 成表格"对话框。

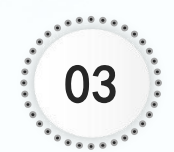

在该对话框中输入表格列数,在 "文字分隔位置"选项中选择相 应的分隔标记。

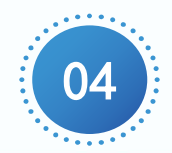

高等教育出版社

单击"确定"按钮,可将选中的 文字自动转换为表格形式。

| 将文字转换成表格        |                  | ? ×     |  |  |  |  |
|-----------------|------------------|---------|--|--|--|--|
| 表格尺寸            |                  |         |  |  |  |  |
| 列数( <u>C</u> ): | 4                | ▲<br>▼  |  |  |  |  |
| 行数(R):          | 2                | ×       |  |  |  |  |
| "自动调整"操作        |                  |         |  |  |  |  |
| ● 固定列宽(W):      | 自动               | ▲<br>▼  |  |  |  |  |
| ○ 根据内容调整表格(E)   |                  |         |  |  |  |  |
| ○ 根据窗口调整表格(D)   |                  |         |  |  |  |  |
| 文字分隔位置          |                  |         |  |  |  |  |
| ○ 段落标记(P) ○ 逗号  | +( <u>M</u> )    | ● 空格(S) |  |  |  |  |
| ○ 制表符(I) ○ 其他   | ]字符( <u>O</u> ): | -       |  |  |  |  |
|                 | 确定               | 取消      |  |  |  |  |

(四) 文本与表格的互相转换

#### 2. 将表格转换为文本

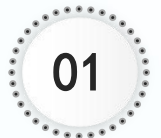

将插入点移至表格某单元格内,或选中整个表格。

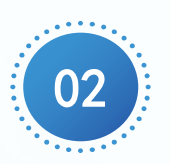

单击"布局"选项卡"数据" 选项组中的"转换为文本"按 钮,弹出"表格转换成文本" 对话框。

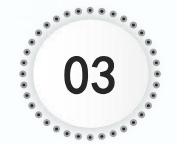

在该对话框中选择使用的文字 分隔符,单击"确定"按钮, 可将表格转换为文本。

| 表格转换成文本             | ?  | × |
|---------------------|----|---|
| 文字分隔符               |    |   |
| ● 段落标记(P)           |    |   |
| ○ 制表符(I)            |    |   |
| ○ 逗号(M)             |    |   |
| 〇 其他字符( <u>O</u> ): | -  |   |
| ✓ 转换嵌套表格(C          | )  |   |
| 确定                  | 取消 |   |

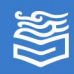

(五) 插入快速表格

Word提供了一个"快速表格库",其中包含一组 预先设计好格式的表格,用户可以从中选择以迅速创 建表格。这样大大节省了用户创建表格的时间,同时 减少了用户的工作量,使插入表格操作变得十分轻松。

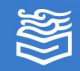

#### (五)插入快速表格

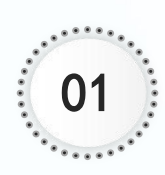

单击"插入"选项卡"表 格"选项组中的"表格" 按钮,在下拉列表中选择 "快速表格"命令。

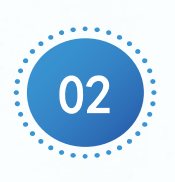

单击"布局"选项卡"数 据"打开Word内置的"快 速表格库",其中以图示 化的方式为用户提供了许 多不同的表格样式,用户 可以根据实际需要进行选 择。

| 内置                                     |                  |                |    |   |
|----------------------------------------|------------------|----------------|----|---|
| 表格式列表                                  |                  |                |    |   |
| 项目 所需数                                 |                  |                |    |   |
| 书籍 1                                   |                  |                |    |   |
| 杂志 3                                   |                  |                |    |   |
| 笔记本 1                                  |                  |                |    |   |
| 便笺簿 1                                  |                  |                |    |   |
| 111-111-111-111-111-111-111-111-111-11 |                  |                |    |   |
| 101497 2                               |                  |                |    |   |
| 带副标题 1                                 |                  |                |    |   |
| 2005 年後方院校报                            | 化生人物             |                |    |   |
| 学院                                     | 新生               | 毕业生            | 更改 |   |
|                                        | 本科生              |                |    |   |
| Cedar 大学                               | 110              | 103            | +7 |   |
| Elm 学院                                 | 223              | 214            | +9 |   |
| 带副标题 2                                 |                  |                |    |   |
| 2005 年地方院校招                            | 住人数              |                |    |   |
| 学院                                     | 新生               | 毕业生            | 更改 |   |
|                                        | 本科生              |                |    |   |
| Cedar 大学                               | 110              | 103            | +7 |   |
| Elm 学院                                 | 223              | 214            | +9 | - |
| -                                      |                  |                |    |   |
| 1 將所选内容                                | <b>3保存到快速表</b> 格 | §库( <u>S</u> ) |    |   |

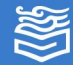

(一) 绘制斜线表头

#### 1. 单斜线表头转为标准表格

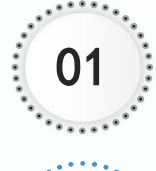

02

单击"插入"选项卡"插图"选项组中的"形状"按钮,弹出的下拉列表中选择"直线"命令。 根据需要,绘制相应的斜线。设置绘制的斜线样 式与表格匹配。

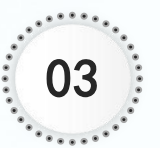

在表头单元格中输入文字,通过空格和回车控制 到适当的位置。

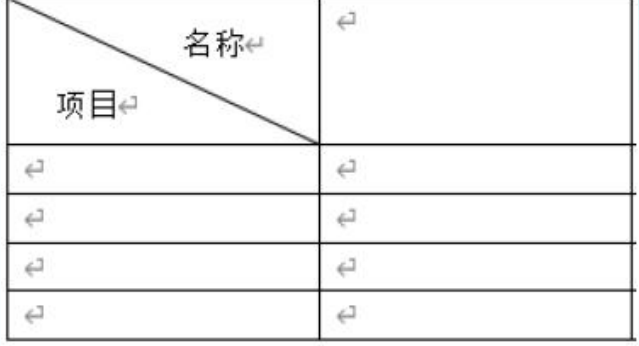

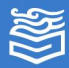

(一) 绘制斜线表头

2. 绘制多斜线表头

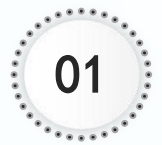

将光标置于绘制斜线表头的单元格中。

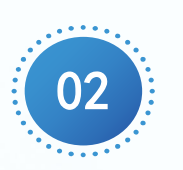

单击"表设计"选项卡"边框"选项组中的"边框" 按钮 , 弹出的下拉列表中选择"斜下框线"命 令, 即可在当前单元格中添加单斜线。

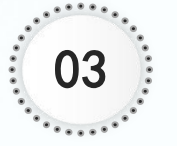

在表头单元格中输入文字,通过空格和回车将文字 控制到适当的位置。

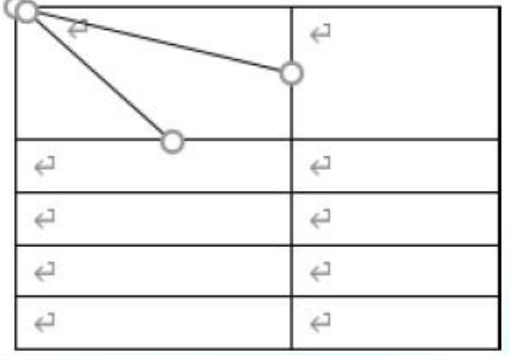

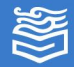

#### (二) 表格元素的选取

| 文字环绕方式     | 描述                                                                    |
|------------|-----------------------------------------------------------------------|
| 选择整个表格     | 将鼠标指针停留在表格上,直到表格的左上角出现表格移动控<br>点 , 单击此控点即可选中整个表格。                     |
| 选择一行       | 将鼠标指针移至该行的左边,指针变成一个斜向上的空心箭头 ,<br>单击即可选中该行。按住鼠标左键拖曳则可选择多行。             |
| 选择一列       | 将鼠标指针移至该列顶部的上边框上,指针变成一个竖直朝下<br>的实心箭头 时,单击即可选中该列。按住鼠标左键拖曳则可选<br>择多列。   |
| 选择一个单元格    | 将鼠标指针移至该单元格的左下角,指针变成一个斜向上的实<br>心箭头 ,单击即可选中该单元格。按住鼠标左键拖曳则可选择<br>多个单元格。 |
| 选择连续的单元格区域 | 在区域的左上角单击后,按住鼠标不放拖曳至区域的右下角松<br>开。                                     |
| 选择分散的多个单元格 | 先选中第1个单元格或单元格区域,按住Ctrl键再选其余单元格<br>或单元格区域。                             |

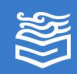

(三)调整表格结构

#### 1. 插入行、列或单元格

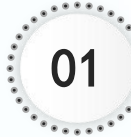

方法一:在"表格工具"下的"布局"选项卡中, 单击"行和列"选项组中的相应按钮,即可插入行 或列。

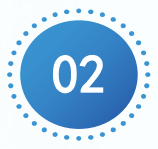

方法二:在"表格工具"下 的"布局"选项卡中,单击 "行和列"选项组中右下角 的"表格插入单元格"按钮 ──弹出"插入单元格"对话 框。在该对话框中进行相应 的选择。

| 插入单元格              | ?             | × |
|--------------------|---------------|---|
| ○ 活动单元格右           | 移(1)          |   |
| ● 活动单元格下           | 移( <u>D</u> ) |   |
| ○整行插入( <u>R</u> )  |               |   |
| ○ 整列插入( <u>C</u> ) |               |   |
| 确定                 | 取             | 消 |

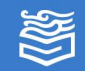

(三) 调整表格结构

1. 插入行、列或单元格

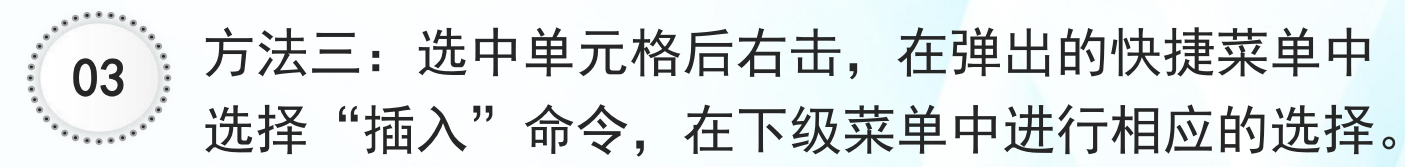

注:将插入点移至要插入行的表格后面(表格外光标处),按Enter键可以在当前行下方增加一行。

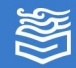

#### (三) 调整表格结构

#### 2. 删除行、列或单元格

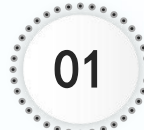

方法一:在"表格工具"下的"布局"选项卡中, 单击"行和列"选项组中的"删除"按钮,弹出的 下拉列表中选择相应的按钮,即可删除行、列或单 元格。

如果选中"删除单元格" 命令将会弹出"删除单元 格"对话框。

| 删除单元格                      | ? ×   |
|----------------------------|-------|
| <ul> <li>右侧单元格力</li> </ul> | E移(L) |
| ○ 下方单元格上                   | =移(凵) |
| ○删除整行( <u>R</u> )          |       |
| 〇 删除整列( <u>C</u> )         |       |
| 确定                         | 取消    |

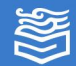

(三)调整表格结构

2. 删除行、列或单元格

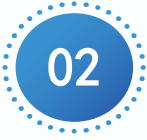

方法二:右击选中的单元格,在弹出的快捷菜单中 选择"删除单元格"命令,同样会弹出上图所示的 "删除单元格"对话框。

注:选中要删除的行及此 行外的回车符,单击右键,在弹出的快捷菜单中会 出现"删除行"命令,选 择此命令即可删除整行。

| 拆分单元            | 格 | ?       | $\times$ |  |  |  |
|-----------------|---|---------|----------|--|--|--|
| 列数( <u>C</u> ): | 2 | <b></b> |          |  |  |  |
| 行数( <u>R</u> ): | 1 | *<br>*  |          |  |  |  |
| 拆分前合并单元格(M)     |   |         |          |  |  |  |
| 确定              |   | 取       | 肖        |  |  |  |

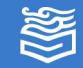

(三) 调整表格结构

#### 3. 拆分单元格

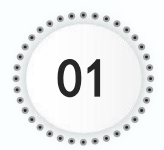

将插入点置于要拆分的单元格内。

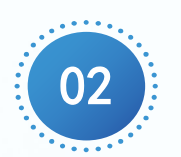

在"表格工具"下的"布局"选项卡中,单击"合 并"选项组中的"拆分单元格"按钮。或者单击右 键,在弹出的快捷菜单中选择"拆分单元格"命令, 打开"拆分单元格"对话框。 振分单元格 ? ×

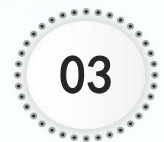

在该对话框中设置要拆分成 的行数和列数,单击"确定 "按钮。

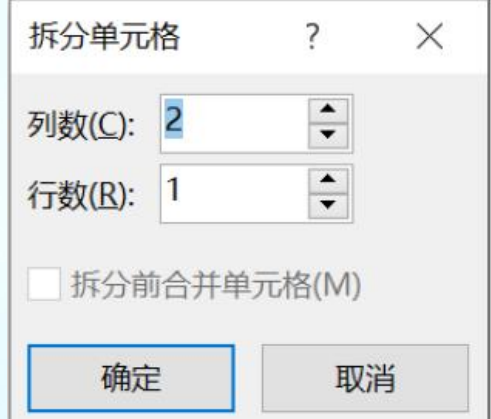

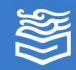

(三) 调整表格结构

#### 4. 合并单元格

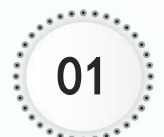

选中要合并的单元格。

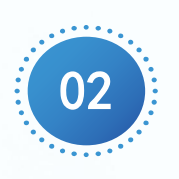

在"表格工具"下的"布局"选项卡中,单击"合 并"选项组中的"合并单元格"按钮。或者单击右 键,在弹出的快捷菜单中选择"合并单元格"命令, 即可将选中的单元格合并。

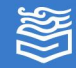

(四) 调整表格样式

1. 设置单元格对齐方式

"表格工具"下"布局"选项卡的"对齐方式" 选项组中,可以设置"靠上左对齐""靠上居中对 齐""靠上右对齐"等九种单元格对齐方式。

在"布局"选项卡"对齐方式"选项组中单击 "文字方向"按钮,可以将选中单元格的文字方向进 行调整,如调整为竖向。

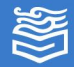

#### (四) 调整表格样式

#### 2. 设置表格行高与列宽

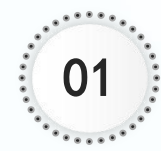

方法一: 直接拖动表格表框线,改变行高和列宽 将光标置于要改变的行或列的边框线上,当光标外 观变为双向箭头时,按住鼠标左键将行或列的边框 线拖动到目标位置即可。若要精确调节,可以在按 住Alt键的同时拖动鼠标。

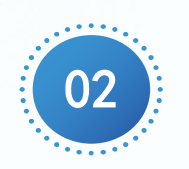

方法二: 使用标尺拖动改变行高和列宽 将光标置于表格中任意位置,在标尺中将出现表格 的列调节标志和行调节标志,将鼠标置于要调节的 行或列的调节标志上,当鼠标外观变为双向箭头时, 拖动到目标位置即可。若要精确调节,可以在按住 Alt键的同时拖动鼠标。

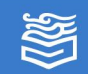

#### (四) 调整表格样式

#### 2. 设置表格行高与列宽

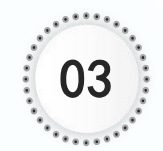

方法三:使用对话框,改变行 高和列宽

在"表格工具"下的"布局" 选项卡中,单击"表"选项组 中的"属性"按钮,打开"表 格属性"对话框。或者单击" 单元格大小"选项组右下角的 "表格属性"按钮,也会打开 "表格属性"对话框,设置相 应的行高或列宽即可。

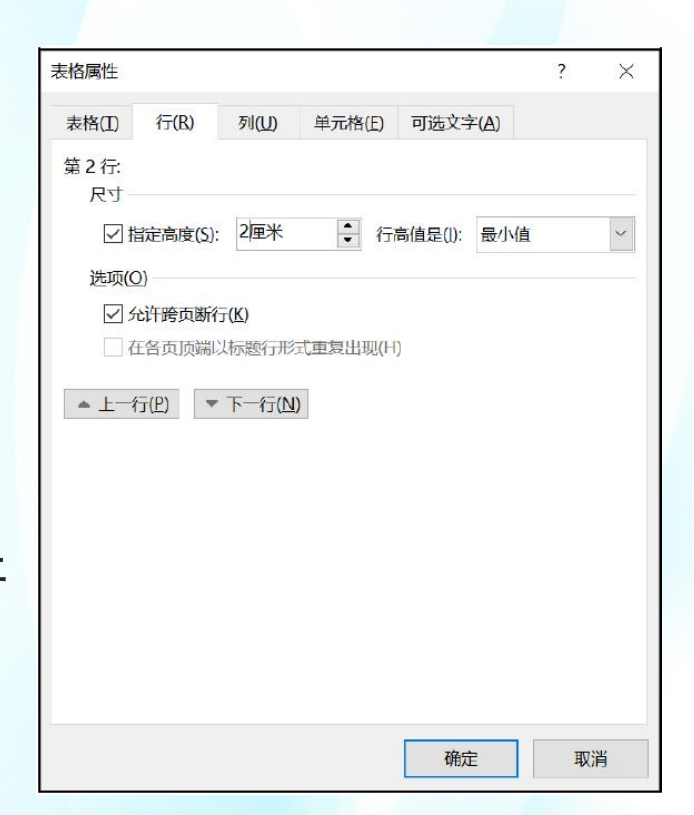

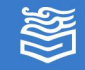

(四) 调整表格样式

#### 2. 设置表格行高与列宽

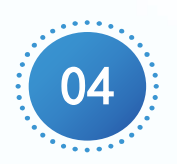

方法四: 自动调整行高和列宽

在"表格工具"下的"布局"选项卡中,单击"单 元格大小"选项组中的"自动调整"按钮,在下拉 列表中选择"根据内容自动调整表格"、"根据窗 口自动调整表格"或"固定列宽"命令。

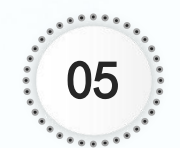

#### 方法五: 设置等行高或等列宽

在"表格工具"下的"布局"选项卡中,单击"单 元格大小"选项组中的"分布行"或"分布列"按 钮,则所选的各行或各列变为相等行高或列宽。

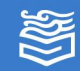

#### (四) 调整表格样式

#### 3. 自动套用表格样式

在Word中除了采用手动的方 式设置表格中的字体、颜色、底 纹等表格格式以外,使用Word表 格的"自动套用格式"功能可以 快速将表格设置为较为专业的 Word表格格式。在"表格工具" 下"设计"选项卡的"表格样式" 选项组中,选择内置的表格样式 即可将表格自动套用该样式。

| 普通表格                                                      |                                         |                                                                                                    |  |  | *  |
|-----------------------------------------------------------|-----------------------------------------|----------------------------------------------------------------------------------------------------|--|--|----|
|                                                           |                                         |                                                                                                    |  |  |    |
| 网格表                                                       |                                         |                                                                                                    |  |  |    |
|                                                           |                                         |                                                                                                    |  |  |    |
|                                                           |                                         |                                                                                                    |  |  |    |
|                                                           |                                         |                                                                                                    |  |  |    |
|                                                           |                                         |                                                                                                    |  |  |    |
|                                                           |                                         |                                                                                                    |  |  |    |
|                                                           |                                         | Image         Image         Image <th< th=""><th></th><th></th><th></th></th<> |  |  |    |
|                                                           |                                         |                                                                                                    |  |  | ¥  |
| <ul> <li>▶ 侍改表</li> <li>▶ 清除(C)</li> <li>₩ 新建表</li> </ul> | 格样式( <u>M</u> )<br>)<br>格样式( <u>N</u> ) |                                                                                                    |  |  | 28 |

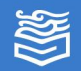

(四) 调整表格样式

4. 设置单元格边框

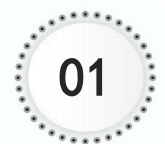

选中需设置的单元格。

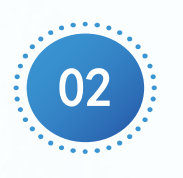

在"表格工具"下"设计"选项卡中,单击"表格 样式"选项组中的"边框"按钮,在下拉列表中选 择已定义好的边框,也可以在下拉列表中选择"边 框和底纹"命令,弹出"边框和底纹"对话框。

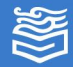

#### (四)调整表格样式

#### 4. 设置单元格边框

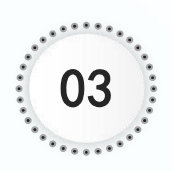

在对话框中自定义边框样式。例如将单元格下边框 设置为双线,需要在对话框左侧设置区域选择"自 定义"选项,中间的样式选择"双线",颜色选择

"自动",宽度选择"0.5 磅",右侧预览中先单击 下边框按钮,取消框线, 再单击一次下框线按钮, 下框线变为双线。

04

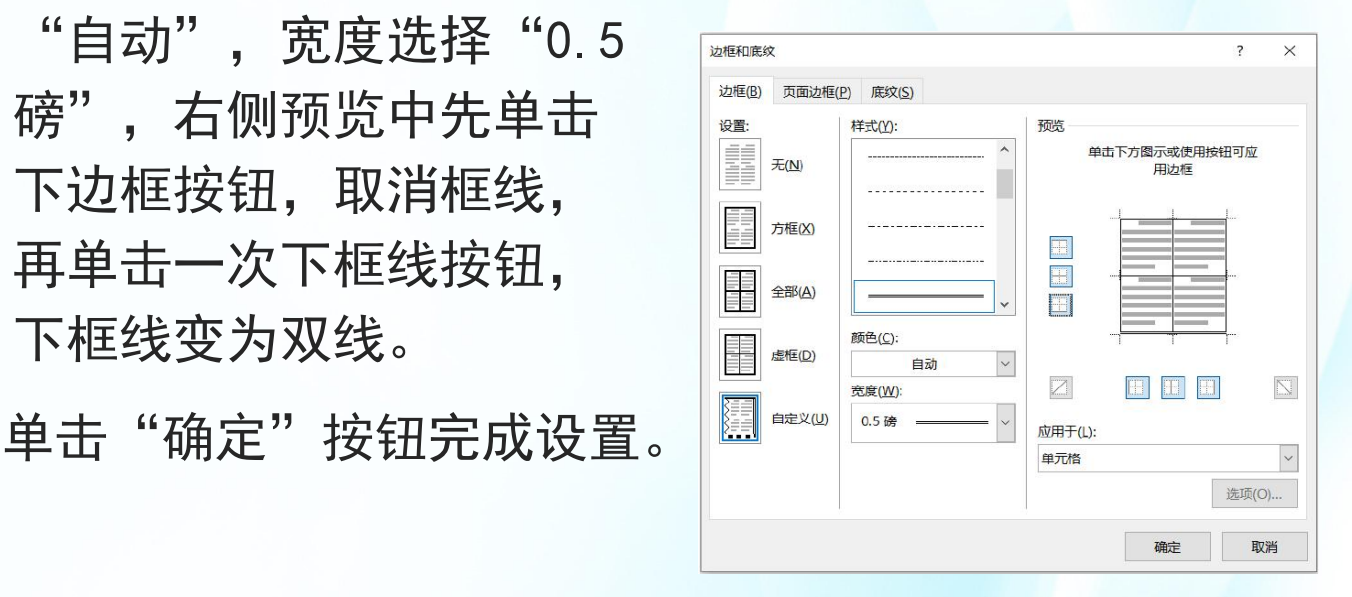

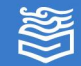

(四) 调整表格样式

5. 设置单元格底纹

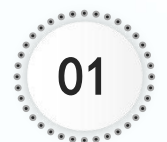

选中需设置的单元格或表格。

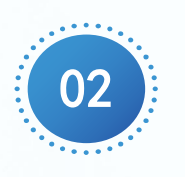

在"表格工具"下"设计"选项卡中,单击"表格 样式"选项组中的"底纹"按钮,在下拉列表中选 择底纹颜色。如果没有所需颜色还可以选择"其他 颜色"命令,在弹出的"颜色"对话框中进行颜色 设置。

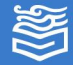

#### (四) 调整表格样式

#### 5. 设置单元格底纹

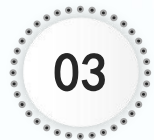

#### 3 或者在"边框和底纹"对话框的"底纹"选项卡中 自定义底纹样式。

| 力框和底纹               | ? ×     |
|---------------------|---------|
| 边框(B) 页面边框(P) 底纹(S) |         |
| 埴充                  | 预览      |
| 图案                  |         |
| 样式(X): 🗌 清除. 🛛 🗸    |         |
| 颜色(C): 自动 🖌         |         |
|                     | 应用于(L): |
|                     | 表格 ~    |
|                     |         |
|                     | 确定 取消   |

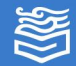

四、数据处理

(一) 函数与公式

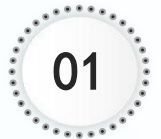

将插入点移至需计算的单元格中。

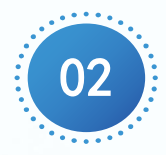

在"表格工具"下的"布局"选项卡中,单击"数据"选项组中的"公式"按钮,弹出"公式"对话框。

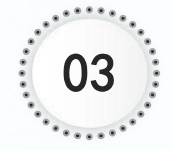

在该对话框的"公式"文本 框中输入公式,如"=SUM( left)"。函数名也可以在 "粘贴函数"下拉列表框中 进行选择。在"编号格式" 文本框中选择相应的格式后 单击"确定"按钮。

| 公式              |          | ?    | ×    |
|-----------------|----------|------|------|
| 公式(E):          |          |      |      |
| =PRODUCT (LEFT) |          |      |      |
| 编号格式(N):        |          |      |      |
| 0.00            |          |      | *    |
| 粘贴函数(U):        | 粘贴书签(B): |      |      |
| ×               |          |      | ~    |
|                 | 地士       | 1970 | with |
| L               | 朔定       | 収    | 消    |

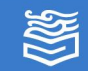

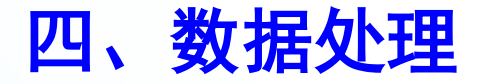

#### (二)排序

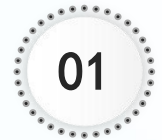

#### 将插入点移至要排序的表格中。

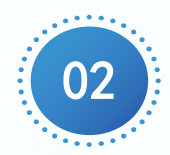

在"表格工具"下的"布局"选项卡中,单击"数据"选项组中的"排序"按钮,弹出"排序"对话框。

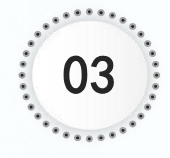

在该对话框中设置 主要和次要关键字, 单击"确定"按钮。

| 总分         | ~ 类型(Y):                              | 数字  | ~ | ○升序(A)                    |
|------------|---------------------------------------|-----|---|---------------------------|
|            | ····································· | 段落数 | ~ | <ul> <li>降序(D)</li> </ul> |
| 次要关键字(1)   |                                       |     |   |                           |
| 学号         | ✓ 类型(₽):                              | 数字  | ~ | ④ 升序(C                    |
|            | 使用;                                   | 段落数 | ~ | ○ 降序(N)                   |
| 第三关键字(B)   |                                       |     |   |                           |
|            | ~ 类型(E):                              | 拼音  | ~ | ④升序(0)                    |
|            | 使用:                                   | 段落数 | ~ | ○ 降序(G                    |
| 列表         |                                       |     |   |                           |
| ④有标题行(R) ( | )无标题行(W)                              |     |   |                           |

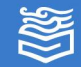

## 案例实现

1. 制作标题

输入标题"产品订购单",并设置合适的字体、字 号,并居中显示。

2. 插入表格

在标题下插入21行8列的表格。

3. 调整表格样式

(1)参照样图,在单元格中输入文本,同时进行单 元格的合并,调整为样图格式。

(2)根据内容,调整行高和列宽。

4. 设置单元格底纹

参照样图,给单元格设置浅绿色底纹。

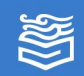

## 案例实现

#### 5. 设置表格边框

将表格外边框设置为1磅单实线,内边框设置为0.5 磅单实线。

6. 计算表格中的数据

将光标置于F7单元格,在"表格工具"下的"布局" 选项卡中,单击"数据"选项组中"公式"按钮,在打 开的"公式"对话框中插入公式"=PRODUCT(LEFT)", 编号格式为"0.00",单击"确定"按钮,即可计算出 第一个贷款合计的值。

计算其他贷款合计的单元格的值与上述方法相同。 也可以将刚才的计算值复制到其他单元格,按F9键即可 更新数值。

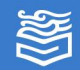

练习与提高

1. 制作本班课程表。

2. 制作差旅费报销单。

3. 上一单元中使用图文混排的方式制作了个人简历,使 用表格也可以制作个人简历,尝试制作自己的个人简历。

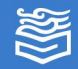